## Field Liaison: How to Access and Complete Forms in a Binder

## Step 1: Login to your TK20 Account

You may access the website at: <u>tamucsw.tk20.com</u> You will use your CWID for your username and the password to login into your TAMUC computer/email as the password

## Step 2: Change Role to "Field Liaison"

| <b>Tk</b> 20{        | 6M<br>KEI |                              |                | 🗬 🌾 🔔 hi, marta                            |
|----------------------|-----------|------------------------------|----------------|--------------------------------------------|
| НОМЕ                 | ~         |                              |                | Marta Mercado-Sierra<br>Faculty<br>Faculty |
| MESSAGES             |           | RECENT MESSAGES              |                | Field Liasion                              |
| TASKS<br>PREFERENCES |           | Name                         | From           | Received                                   |
| ADVISEMENT           |           | Notice of Field Placement    | Woodruff, Jill | 11/06/2017                                 |
| COURSES              |           | Notice of Field Placement    | Woodruff, Jill | 11/06/2017                                 |
| FIELD EXPERIENCE     |           | Notice of Field Placement    | Woodruff, Jill | 11/06/2017                                 |
|                      |           | Notice of Field Placement    | Woodruff, Jill | 11/06/2017                                 |
|                      |           | Notice of Field Placement    | Woodruff, Jill | 11/06/2017                                 |
|                      |           | Notice of Field Placement    | Woodruff, Jill | 11/06/2017                                 |
|                      |           | Notice of Field Placement    | Woodruff, Jill | 11/06/2017                                 |
|                      |           |                              |                |                                            |
|                      |           | PENDING TASKS                |                |                                            |
|                      |           | Name                         | Туре           | From Due Date                              |
|                      |           | There is no data to display. |                |                                            |
|                      |           |                              |                |                                            |
|                      |           | NEWS                         |                |                                            |

**Step 3:** Click on "Field Experience" tab then the "Current Field Experience Assessments" to view your list of students. Then click on the student you wish to review/complete.

| ASSES | 1 Experience            | e > Assessments                  | 2                    |                                  |                                  |                                         |                  | He |
|-------|-------------------------|----------------------------------|----------------------|----------------------------------|----------------------------------|-----------------------------------------|------------------|----|
|       | urrent Field Experience | Assessments Wious F              | eld Experience Asso  | essments                         |                                  |                                         |                  |    |
|       |                         |                                  | era experience rasi  |                                  |                                  |                                         |                  |    |
|       | Student 🔺               | Name $\bigtriangledown$          | Term $\triangledown$ | Course Number $\bigtriangledown$ | Section Title $\bigtriangledown$ | Instructor                              | Sent By          | S  |
| ۴     | Appleton, Jessica       | MSW AGP Practicum (Fall<br>2017) | Fall 2017            | SWK554                           | Adv Gen Prac Field Prac          | May, Benjamin,Mercado-<br>Sierra, Marta | , Ed Social Work | C  |
| ٣     | Borja, Sarah            | MSW AGP Practicum (Fall<br>2017) | Fall 2017            | SWK554                           | Adv Gen Prac Field Prac          | May, Benjamin,Mercado-<br>Sierra, Marta | , Ed Social Work | c  |
| ٣     | Corsetti, Sara          | 2017)                            | 3                    | SWK554                           | Adv Gen Prac Field Prac          | May, Benjamin,Mercado-<br>Sierra, Marta | , Ed Social Work | C  |
| ٣     | McLaurin, Ashley        | MSW AGP Practicum (F<br>2017)    |                      | SWK554                           | Adv Gen Prac Field Prac          | May, Benjamin,Mercado-<br>Sierra, Marta | , Ed Social Work | C  |
| ٣     | Morales, Jordyn         | MSW AGP Practicum (Fall<br>2017) | Fall 2017            | SWK554                           | Adv Gen Prac Field Prac          | May, Benjamin,Mercado-<br>Sierra, Marta | , Ed Social Work | C  |
| ٣     | Morris, Taylor          | MSW AGP Practicum (Fall<br>2017) | Fall 2017            | SWK554                           | Adv Gen Prac Field Prac          | May, Benjamin,Mercado-<br>Sierra, Marta | , Ed Social Work | c  |
| ٣     | Patton, Erica           | MSW AGP Practicum (Fall<br>2017) | Fall 2017            | SWK554                           | Adv Gen Prac Field Prac          | May, Benjamin,Mercado-<br>Sierra, Marta | , Ed Social Work |    |

## **Step 4:** Complete the Form(s) with the red flag.

|                                                                                                    |                                                                                                    |                     |                                                                                                    | Submit Close                                                                                                    |
|----------------------------------------------------------------------------------------------------|----------------------------------------------------------------------------------------------------|---------------------|----------------------------------------------------------------------------------------------------|----------------------------------------------------------------------------------------------------|
| MSW AGP Practicum (Fall 2<br>Field Practicum (Student E                                                                                                    | 2017) Schedule/Activities Log Field Learning Contract<br>valuation of Placement) Policy, Responsibilities & Checklist | Print-Friendly View | Student: Jessica Appleton<br>Reminder: Do not complete assessmen<br>these actions may cause data inconsis                                                                                                    | Print-Friendly View<br>nts using multiple browser windows or tabs or the browser back button to navigate as<br>tencies. Complete assessments and navigate the system with only one browser window. |
| Title:<br>MSW AGP Practicum (Fall 2017)<br>Description:<br>Due Date(s):<br>12/16/2017 01:00 AM<br>Submission Option(s):<br>Students are allowed to submit aff<br>Students are allowed to submit aff | ter the due date.<br>ter assessment has been submitter                                                                |                     | Field Experience Forms     Duty       FIELD EXPERIENCE FORMS     Field Experience Form <ul> <li>Field Liaison-Evaluation of Field P</li> <li>FIELD INSTRUCTOR 1'S FORMS</li> <li>Field Instructor 1:</li> </ul> | Peedback  Description Last Update  racticu  ter 1                                                                                                    |
| Additional Attachments are allowe                                                                                                    | Students Work                                                                                                    |                     | Brandee Brown<br>Field Experience Form<br>Field Instructor-MSW AGP Field Learnin<br>Field Instructor-Evaluation Input of Pro<br>Field Instructor-CEU Verification Docur                                         | Click on the Form to<br>complete- listed under<br>Field Experience Form                                                                                                    |

Step 5: Complete the Form. You can use the "back" button to go back to the screen in step 4 OR click on "Complete" if the form is complete OR a portion is complete. You can continue to make changes until you "submit" the binder at the end of the semester.

|                                                                                                    |                                                                                                    | Submit Close                                                                                                    |  |  |  |
|----------------------------------------------------------------------------------------------------|----------------------------------------------------------------------------------------------------|----------------------------------------------------------------------------------------------------|--|--|--|
| MSW AGP Practicum (Fall 2017)     Schedule/Activities Log      Field Learning Contract      Field Practicum (Student Evaluation of Placement)      Policement/Mittice 0 (Placement)       | Student: Jessica opleton<br>Reminder: Dr<br>inconsistenci<br>< BACK                                                                                                    | • Print-Friendly View<br>"Back" bs or the browser back button to navigate as these actions may cause data<br>browser window. |  |  |  |
| Title:<br>MSW AGP Practicum (Fall 2017)                                                                                                    | Field Llaison-Evaluation of Field Practicum: Semester 1<br>TEXAS ABM – COMMERCE<br>SOCIAL WORK DEPARTMENT<br>FIELD FACULTY EVALUATION OF FIELD PRACTICUM<br>This evaluation is to be completed by the Evaluation for the field Instructor, and submitted for the field Office |                                                                                                    |  |  |  |
| Description:<br>Due Date(s):<br>12/16/2017 01:00 AM                                                                                                    | Faculty Field Liaison<br>Semester:*                                                                                                    | Please Select     V                                                                                                    |  |  |  |
| Submission Option(s):<br>Students are allowed to submit after the due date.<br>Students are allowed to submit after assessment has been submitted.<br>Additional Attachments are allowed. | Placement Agency<br>Field Instructor                                                                                                    |                                                                                                    |  |  |  |
| Site Information     Placement Details                                                                                                    | Student:<br>Type of Placement:                                                                                                    | Jessica Appleton  O Foundation O Agp                                                                                         |  |  |  |
|                                                                                                    | Field Agency:                                                                                                    | "Complete"                                                                                                    |  |  |  |

**NOTE:** Always "SAVE" !!! Do not SUBMIT until the entire binder is complete, including each form within the binder. Questions regarding Tk20 login and functionality may be sent to <u>beateacher@tamuc.edu</u> or 903-886-5886